# Chapter 2

1

Clubs are the golf clubs at which you play. Mulligan's Eagle needs to know enough about each club and its courses, nines and tees so that it can keep score and analyze your play. You will usually have to set up information for any club just one time.

Mulligan's Eagle uses the symbol at the left to represent information related to a club or its golf course(s).

Clubs are **not** your golf league, organization or playing group. Don't create a Club in Eagle called "The Saturday League" or "Ladies Club" – those are organizations of people who play golf. In Eagle, a "Club" is a facility at which one or more golf courses are available for play.

#### In this Chapter... 24 **Finding Course Information Creating New Clubs** 24 26 Editing Club Information Importing Club Information 36 **Exporting Club Information** 40 43 **Reports About Clubs** 45 **Deleting Clubs**

# **Finding Course Information**

The best way to find the information you need is from the printed scorecards for the club's courses. The scorecard should include the length, par and hole handicaps for all the holes from each tee. It should also include a Course Rating and, in most countries, a Slope Rating for each tee.

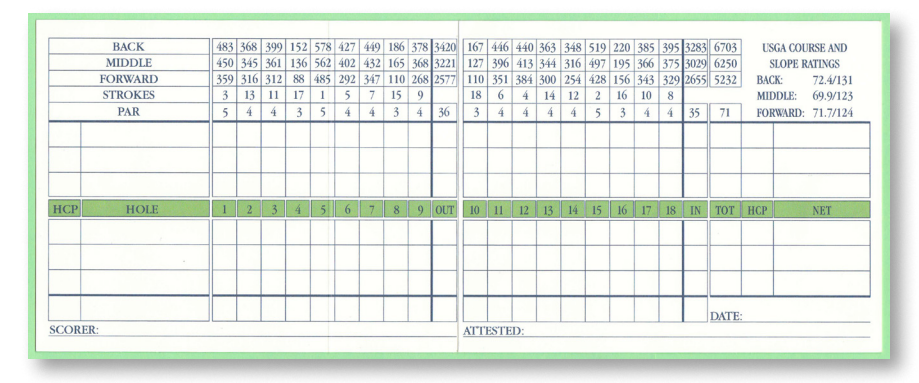

Printed Scorecard - Brook Hollow Golf Club (Note USGA Course and Slope Ratings for each tee.)

If the course is a nine-hole course or it has three or more nines, you'll need Course and Slope Ratings for each of the nines. If they're not printed on the scorecard, ask the pro or visit the National Course Rating Database at <u>http://ncrdb.usga.org/NCRDB/</u> on the internet to look them up. If you're entering club information that is likely to be used by several players who play from different tees, be sure to enter the information for each of those tees.

# **Creating New Clubs**

You can create and keep information on file about as many golf clubs as you wish. There are several ways to start:

## From Eagle's Main Window

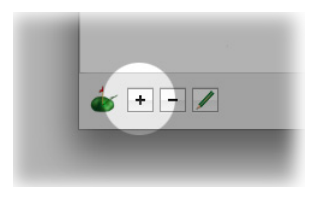

With Eagle's main window front-most, show the list of clubs, then click the Add button at the lower left corner to open a window for a new club.

**Note:** If the Add button is not available (the button is dim), the club list has been locked to prevent the addition or removal of clubs (see "Authorization" on page 10).

#### From the New Menu

Or, choose New... in the File menu or type **XN** (COMMAND-N) to see a dialog allowing you to make a new item:

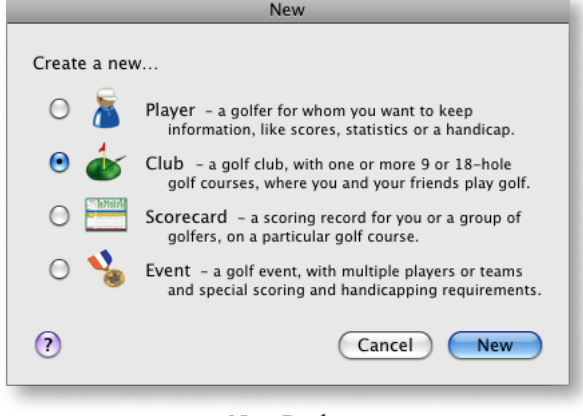

New Dialog

Select the option to make a new club, then click the New button.

*Note:* If the new club option is not available (the button is dim), the club list has been locked to prevent the addition or removal of clubs (see "Authorization" on page 10).

#### From the New... Submenu

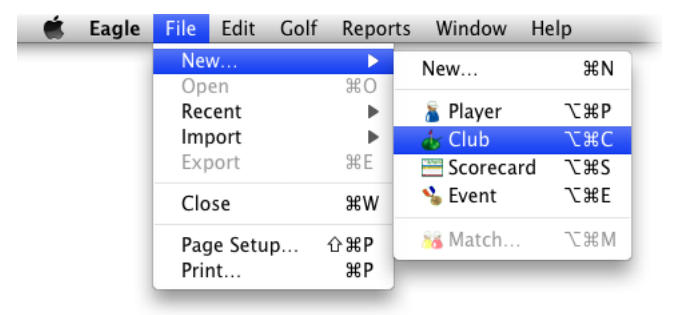

New Submenu

Or, choose Club in the New... submenu in the File menu, or type \\C (OPTION-COMMAND-C) to create a new club and open a window for editing it.

*Note:* If the menu option is not available (the Club item is dim and disabled), the club list has been locked to prevent the addition or removal of clubs (see "Authorization" on page 10).

## The Empty New Club Window

In all cases, a new empty club window is opened, ready for you to edit information about the club.

| Club Name Web Site URL Address Phone eMail Street City, state postal Country New Course + Course Name Phone Measured in | Visit               |
|----------------------------------------------------------------------------------------------------|---------------------|
| New Club     URL       Address     Phone     eMail       street                                                         | Visit               |
| Address Phone eMail       street                                                                                        |                     |
| street                                                                                                    |                     |
| City, state postal     Country       New Course     +       Course Name     Phone     Measured in                       |                     |
| New Course         +           Course Name         Phone         Measured in                                            |                     |
| Course Name Phone Measured in                                                                                           |                     |
|                                                                                                    |                     |
| New Course O Yards O Meters                                                                                             |                     |
| Designer / Architect Head Pro                                                                                           |                     |
| ▼ Walking Permitted                                                                                                    | Photo 🔻             |
|                                                                                                    |                     |
| Tee Name Color                                                                                                    |                     |
| Black Tees                                                                                                    |                     |
| Nines Front Nine 😫 Back Nine                                                                                            | 🗧 🗌 Use SSS         |
| Hole 1 2 3 4 5 6 7 8 9 Out 10 11 12 13 14 15 16 17 1                                                                    | 8 In Total Ratings  |
| Ydg                                                                                                    | Course Slope        |
| Par Par                                                                                                    |                     |
| Handicap Handicap                                                                                                    |                     |
| E Par Par                                                                                                    |                     |
| Handicap Handicap                                                                                                    |                     |
|                                                                                                    | Show 9-hole Ratings |

New Empty Club Window

The window for a new club is already configured with a name of "New Club," and a single golf course with two nines and one tee. Continue entering club information as you would when you make changes at "Club Demographics" on page 27.

# **Editing Club Information**

## **Opening an Editing Window**

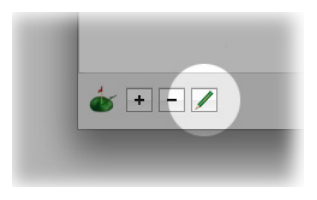

Show the list of clubs in Eagle's main window and select the club for which data is to be edited. Click the Edit button at the lower left corner and a club window will open for you to review information and make changes.

Or, open an editing window by selecting one or more clubs in the list and choosing Open from the File menu or typing **#O** (COMMAND-O).

Or, just double-click the name of the club in the club list.

**Note:** If the Edit button is not available (the button is dim), there are no clubs selected in the list. Club information can be edited even when the club list is locked.

#### **Club Demographics**

| 0  | 0                 |        |       |      |     |     |     | Clu  | ub ·  | - Bu  | Ishw     | ood      | Co   | unt  | ry C  | Club | )    |      |       |     |      |      |     |        |        |    |
|----|-------------------|--------|-------|------|-----|-----|-----|------|-------|-------|----------|----------|------|------|-------|------|------|------|-------|-----|------|------|-----|--------|--------|----|
| 1  | Club Name         |        |       |      |     |     |     |      | Web   | Site  |          |          |      |      |       |      |      |      |       |     |      |      |     |        |        |    |
|    | Bushwood Cour     | ntry ( | Club  |      |     |     |     |      | URL   |       |          |          |      |      |       |      |      |      |       |     |      | Vis  | it  | )      |        |    |
|    | Address           |        |       |      |     |     |     |      | Pho   | ne    |          |          |      | e    | Mail  |      |      |      |       |     |      |      |     |        |        |    |
|    | 3243 Country C    | lub I  | Drive | е    |     |     |     |      | (374  | 4) 55 | 5-12     | 33       |      |      |       |      |      |      |       |     |      |      |     |        |        |    |
|    | Bushwood, NJ      | 1012   | 3     |      |     |     |     |      | cour  | ntry  |          |          |      |      |       |      |      | T    | )     |     |      |      |     |        |        |    |
|    |                   |        |       |      |     |     |     | -(   | Bu    | shw   | ood (    | olf      | Cou  | se   | +     | 7    | _    |      |       |     |      |      | _   |        |        |    |
| Co | ourse Name        |        |       |      |     |     |     | Pho  | ne    |       |          |          |      |      | Me    | asu  | red  | in   |       |     |      |      |     |        |        |    |
| Bu | shwood Golf Co    | urse   |       |      |     |     |     |      |       |       |          |          | •    | ) Ya | rds   |      | (    | ) N  | leter | s   |      |      |     |        |        |    |
| De | esigner / Archite | ct     |       |      |     |     |     | Hea  | id Pi | ro    |          |          | _    |      |       |      |      |      |       |     |      |      |     |        |        |    |
|    |                   |        |       |      |     |     | •   |      |       |       |          |          | E    | ) Wa | alkin | g Po | ermi | tted |       |     |      |      |     |        | Photo  | W  |
| _  |                   |        |       |      |     |     |     |      | (     |       | 0        | •        | )    | +    | -     | 1    | _    |      |       | _   |      |      | _   |        |        | _  |
| т  | Fee Name          |        |       |      |     |     | 6   | Colo | r     |       | <u> </u> | -        |      |      |       |      |      |      |       |     |      |      |     |        |        |    |
| 6  | Championship Te   | es     |       |      |     |     | ٦٢  | 0    | \$    |       |          |          |      |      |       |      |      |      |       |     |      |      |     |        |        |    |
|    | Nines             | Fr     | ont   | Nine |     |     |     |      |       |       | •        | Ba       | ck N | ine  |       |      |      |      |       |     | \$   |      | 1   | 🗌 Use  | SSS    |    |
|    | Hole              |        | 2     | 3    | 4   | 5   | 6   | 7    | 8     | 9     | Out      | 10       | 11   | 12   | 13    | 14   | 15   | 16   | 17    | 18  | In   | Tota | al  | Rat    | inas   |    |
|    | Ydg               | 412    | 183   | 522  | 385 | 394 | 195 | 493  | 379   | 401   | 3364     | 499      | 370  | 414  | 392   | 164  | 401  | 388  | 175   | 502 | 3305 | 6665 | 9 1 | Course | Slope  |    |
|    | - Par             | 4      | 3     | 5    | 4   | 4   | 3   | 5    | 4     | 4     | 36       | 5        | 4    | 4    | 4     | 3    | 4    | 4    | 3     | 5   | 36   | 72   |     | 71.5   | 132    | ור |
|    | 🍐 Handicap        | 5      | 17    | 1    | 11  | 9   | 15  | 3    | 13    | 7     |          | 6        | 14   | 2    | 10    | 18   | 8    | 12   | 16    | 4   |      | 1.2  |     | 71.5   | 152    |    |
|    | - Par             |        | 2     | E    | 4   | 4   | 2   | E    | 4     | 4     | 36       | 5        | 4    | 4    | 4     | 3    | 4    | 4    | 3     | 5   | 36   | 72   |     | 77.4   | 140    | 1  |
|    | handicap          | 5      | 15    | 3    | 13  | 11  | 17  | 1    | 9     | 4     | 30       | 4        | 14   | 6    | 10    | 16   | 8    | 12   | 18    | 2   | 30   | 12   |     | 77.4   | 140    |    |
|    |                   | -      |       |      |     |     |     |      |       |       |          | <u> </u> |      |      |       |      | -    |      |       |     |      | Show | 0_  | hole P | atings |    |
|    |                   |        |       |      |     |     |     |      |       |       |          |          |      |      |       |      |      |      |       |     |      | SHOW | 9-  | noie R | arings |    |

Completed Club Window

Club Name – Enter the name of the golf club, like "Bushwood Country Club" or "Mulligan Falls Golf Course." When you first enter a name, it will be used to fill in the first Course Name. If a club has only one course, it's common, but not required, that the club and course use the same name.

Web Site – If the club has a web site address (URL), enter it in a form your web browser will recognize (like "www.bushwoodcc.com" or "http://www.bushwood.com").

Visit – If you have provided a web site address, clicking this button will open your web browser to that address.

Address – You have 2 lines to provide a street address and the city, state or province, and zip or postal code.

Phone – Enter a phone number for the club, which may be different than the phone number for the golf course itself.

eMail – If the club has an email address, you can enter it.

Country – If the club is in another country, indicate that country. If the club is in your home country, you don't need to provide data here.

#### Courses

When first created, a club has one course for which you need to provide information:

| Busineoou, ng 10125  |            |                                           |         |
|----------------------|------------|-------------------------------------------|---------|
|                      | Bushwood G | olf Course +                              |         |
| Course Name          | Phone      | Measured in                               |         |
| Bushwood Golf Course |            | <ul> <li>Yards</li> <li>Meters</li> </ul> |         |
| Designer / Architect | Head Pro   |                                           |         |
|                      |            | Walking Permitted                         | Photo 🔻 |
|                      |            | • + -                                     |         |
| Tee Name             | Color      |                                           |         |

Club Window - Courses Section

Each of the courses on file for the club has its own tabbed section in the window. Click the tab of the course you want to edit.

Course Name – If it's different than the name of the golf club, enter the name of the golf course.

Phone – Enter a phone number, perhaps the number you call to reserve a tee time.

Measure in... – Indicate whether the course is measured (and you will enter the length of holes) in yards or meters.

Designer / Architect – If you know it, either type the name of the golf course designer or architect or select one from the drop-down menu.

Head Pro – The name of the head golf professional.

Walking Permitted - Check if the course allows golfers to walk the course.

Photo – Click the disclosure triangle to slide out a drawer into which you can drag a picture of the golf course. Click again to close the drawer.

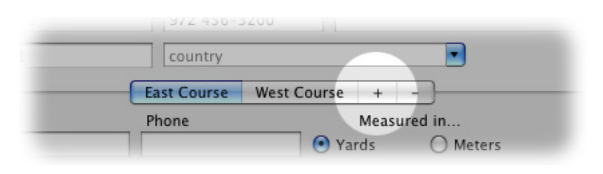

Adding a Course

If the golf club has more than one golf course, you can click the Add Course button to add another course to the golf club and to the window. Continue by entering the appropriate information for each course.

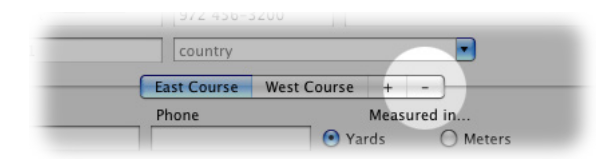

Removing a Course

You can delete a course by selecting the course (clicking its tab), then clicking the Remove Course button. You'll be asked to confirm that you wish to delete the course.

You can't delete the last course. A club has at least one course.

#### Tees

Each golf course has at least one set of tees. Using the course's printed scorecard you should be able to easily enter the appropriate information about each tee:

|     |                                                 |                                                       |                                                                                     |                                                                                                    |                                                                                                    |                                                                                                    |                                                                                                    |                                                                                                    |                                                                               |                                                                                                    |                                                                                                    |                                                                                                    |                                                                                                    | y re                                                                                                    |                                                                                                    |                                                                                                    |                                                                                                    |                                                                                                    |                                                                                                    |                                                                                                    |                                                                                                    |                                                                                                    |
|-----|-------------------------------------------------|-------------------------------------------------------|-------------------------------------------------------------------------------------|----------------------------------------------------------------------------------------------------|----------------------------------------------------------------------------------------------------|----------------------------------------------------------------------------------------------------|----------------------------------------------------------------------------------------------------|----------------------------------------------------------------------------------------------------|-------------------------------------------------------------------------------|----------------------------------------------------------------------------------------------------|----------------------------------------------------------------------------------------------------|----------------------------------------------------------------------------------------------------|----------------------------------------------------------------------------------------------------|----------------------------------------------------------------------------------------------------|----------------------------------------------------------------------------------------------------|----------------------------------------------------------------------------------------------------|----------------------------------------------------------------------------------------------------|----------------------------------------------------------------------------------------------------|----------------------------------------------------------------------------------------------------|----------------------------------------------------------------------------------------------------|----------------------------------------------------------------------------------------------------|----------------------------------------------------------------------------------------------------|
|     |                                                 |                                                       | _                                                                                   |                                                                                                    | -                                                                                                    | _                                                                                                    |                                                                                                    |                                                                                                    | 0                                                                             | 0                                                                                                    |                                                                                                    | +                                                                                                    | -                                                                                                    | ]_                                                                                                    | -                                                                                                    | _                                                                                                    | -                                                                                                    | -                                                                                                    |                                                                                                    |                                                                                                    |                                                                                                    |                                                                                                    |
|     |                                                 |                                                       |                                                                                     |                                                                                                    | (                                                                                                    | Colo                                                                                                    | r                                                                                                    |                                                                                                    |                                                                               |                                                                                                    |                                                                                                    |                                                                                                    |                                                                                                    |                                                                                                    |                                                                                                    |                                                                                                    |                                                                                                    |                                                                                                    |                                                                                                    |                                                                                                    |                                                                                                    |                                                                                                    |
| ees |                                                 |                                                       |                                                                                     |                                                                                                    |                                                                                                    | 0                                                                                                    | ÷                                                                                                    |                                                                                                    |                                                                               |                                                                                                    |                                                                                                    |                                                                                                    |                                                                                                    |                                                                                                    |                                                                                                    |                                                                                                    |                                                                                                    |                                                                                                    |                                                                                                    |                                                                                                    |                                                                                                    |                                                                                                    |
| Fr  | ont                                             | Nine                                                  |                                                                                     |                                                                                                    |                                                                                                    | _                                                                                                    |                                                                                                    |                                                                                                    | •                                                                             | Ba                                                                                                    | ck N                                                                                                    | line                                                                                                    |                                                                                                    | _                                                                                                    | _                                                                                                    | _                                                                                                    | _                                                                                                    | _                                                                                                    | •                                                                                                    |                                                                                                    | 🗌 Use                                                                                                    | SSS                                                                                                    |
| 1   | 2                                               | 3                                                     | 4                                                                                   | 5                                                                                                    | 6                                                                                                    | 7                                                                                                    | 8                                                                                                    | 9                                                                                                    | Out                                                                           | 10                                                                                                    | 11                                                                                                    | 12                                                                                                    | 13                                                                                                    | 14                                                                                                    | 15                                                                                                    | 16                                                                                                    | 17                                                                                                    | 18                                                                                                    | In                                                                                                    | Total                                                                                                    | Rati                                                                                                    | ings                                                                                                    |
| 412 | 183                                             | 522                                                   | 385                                                                                 | 394                                                                                                    | 195                                                                                                    | 493                                                                                                    | 379                                                                                                    | 401                                                                                                    | 3364                                                                          | 499                                                                                                    | 370                                                                                                    | 414                                                                                                    | 392                                                                                                    | 164                                                                                                    | 401                                                                                                    | 388                                                                                                    | 175                                                                                                    | 502                                                                                                    | 3305                                                                                                    | 6669                                                                                                    | Course                                                                                                    | Slope                                                                                                    |
| 4   | 3                                               | 5                                                     | 4                                                                                   | 4                                                                                                    | 3                                                                                                    | 5                                                                                                    | 4                                                                                                    | 4                                                                                                    | 36                                                                            | 5                                                                                                    | 4                                                                                                    | 4                                                                                                    | 4                                                                                                    | 3                                                                                                    | 4                                                                                                    | 4                                                                                                    | 3                                                                                                    | 5                                                                                                    | 36                                                                                                    | 72                                                                                                    | 71.5                                                                                                    | 132                                                                                                    |
| 5   | 17                                              | 1                                                     | 11                                                                                  | 9                                                                                                    | 15                                                                                                    | 3                                                                                                    | 13                                                                                                    | 7                                                                                                    |                                                                               | 6                                                                                                    | 14                                                                                                    | 2                                                                                                    | 10                                                                                                    | 18                                                                                                    | 8                                                                                                    | 12                                                                                                    | 16                                                                                                    | 4                                                                                                    |                                                                                                    |                                                                                                    |                                                                                                    |                                                                                                    |
| 4   | 3                                               | 5                                                     | 4                                                                                   | 4                                                                                                    | 3                                                                                                    | 5                                                                                                    | 4                                                                                                    | 4                                                                                                    | 36                                                                            | 5                                                                                                    | 4                                                                                                    | 4                                                                                                    | 4                                                                                                    | 3                                                                                                    | 4                                                                                                    | 4                                                                                                    | 3                                                                                                    | 5                                                                                                    | 36                                                                                                    | 72                                                                                                    | 77.4                                                                                                    | 140                                                                                                    |
| 5   | 15                                              | 3                                                     | 13                                                                                  | 11                                                                                                    | 17                                                                                                    | 1                                                                                                    | 9                                                                                                    | 7                                                                                                    |                                                                               | 4                                                                                                    | 14                                                                                                    | 6                                                                                                    | 10                                                                                                    | 16                                                                                                    | 8                                                                                                    | 12                                                                                                    | 18                                                                                                    | 2                                                                                                    |                                                                                                    |                                                                                                    |                                                                                                    |                                                                                                    |
|     |                                                 |                                                       |                                                                                     |                                                                                                    |                                                                                                    |                                                                                                    |                                                                                                    |                                                                                                    |                                                                               |                                                                                                    |                                                                                                    |                                                                                                    |                                                                                                    |                                                                                                    |                                                                                                    |                                                                                                    |                                                                                                    |                                                                                                    |                                                                                                    | Show 9                                                                                                    | -hole Ra                                                                                                    | atings                                                                                                    |
|     | ees<br>Fr<br>412<br>412<br>7 4<br>5<br>7 4<br>5 | ees<br>Front<br>1 2<br>412 183<br>5 17<br>4 3<br>5 15 | ees<br>Front Nine<br>1 2 3<br>412 183 522<br>7 4 3 5<br>5 17 1<br>7 4 3 5<br>5 15 3 | Front Nine           1         2         3         4           412         183         522         385           7         4         3         5         4           5         177         1         11           7         4         3         5         4           5         15         3         13 | Front Nine           1         2         3         4         5           112         183         522         385         394           5         17         1         11         9           7         4         3         5         4         4           5         17         1         11         9           7         4         3         5         4         4           5         15         3         13         11 | Front Nine           1         2         3         4         5         6           112         183         522         385         394         195           7         4         3         5         4         4         3           5         177         1         11         9         15           7         4         3         5         4         4         3           5         15         3         13         11         17 | Colc<br>ees<br>Front Nine<br>2 3 4 5 6 7<br>412 183 522 385 394 195 493<br>4 3 5 4 4 3 5<br>5 17 1 11 9 15 3<br>5 15 3 13 11 17 1 | Color<br>ees<br>Front Nine<br>2 2 3 4 5 6 7 8<br>412 183 522 385 394 195 493 379<br>4 3 5 4 4 3 5 4<br>5 177 1 11 9 15 3 13<br>7 4 3 5 4 4 3 5 4<br>5 15 3 13 11 17 1 9 | Color           Color         Color           es              •             • | Color<br>Color<br>Co | Color<br>Color<br>Color<br>Front Nine<br>Front Nine<br>Color<br>Color | Color<br>Color<br>Color<br>Color<br>Color<br>Back N<br>Front Nine<br>Color<br>Back N<br>Color<br>Back N<br>Back N<br>Color<br>Back N<br>Color<br>Back N<br>Color<br>Back N<br>Color<br>Color<br>Back N<br>Color<br>Color<br>Col | Color         ees         Front Nine         Back Nine         12       3       4       5       6       7       8       9       Out 10       11       12         412       183       523       394       195       493       379       401       3364       499       370       414         5       17       1       19       15       3       13       7       6       142         5       177       1       11       9       15       3       13       7       6       142         5       177       1       11       9       15       3       13       7       6       142         5       175       3       13       11       7       4       14       6         5       15       3       13       11       7       4       14       6 | Color<br>Color<br>Color<br>Color<br>Color<br>Color<br>Back Nine<br>Front Nine<br>Color<br>Back Nine<br>Back Nine<br>Back Nine<br>Back Nine<br>Back Nine<br>Back Nine<br>Color<br>Back Nine<br>Color<br>Back Nine<br>Color<br>Back Nine<br>Color<br>Color | Color         Color         Ees       Back Nine         Front Nine       Back Nine         12       3       4       5       6       7       8       9       Out 10       11       12       13       14         412       183       523       394       195       493       379       401       3864       499       370       414       392       164         4       3       5       4       4       3       5       4       4       3       5       17       1       11       9       15       3       13       7       6       14       2       10       18         5       17       1       19       15       3       13       7       6       14       2       10       18         7       4       3       5       4       4       3       5       4       4       3       5       4       4       3       5       4       4       3       5       14       4       3       5       14       4       3       5       15       3       13       11       17       1       9 | Color         Color         Color         End       Back Nine         Front Nine       Back Nine         E       2       3       4       5       6       7       8       9       Out 10       11       12       13       14       15         412       18       55       4       4       3       5       4       4       3       4         5       17       1       1       9       15       3       13       7       6       14       2       10       18       8         7       4       3       5       4       4       3       4       3       6       5       4       4       3       4         5       17       1       1       9       15       3       13       7       6       14       2       10       18       8         7       4       3       5       4       4       3       4       4       3       4       5       14       4       3       4       5       15       13       11       17       1       9       7       4       14 </td <td>Color<br/>Color<br/>Color<br/>Front Nine<br/>Front Nine<br/>Front Nine<br/>Back Nine<br/>Back Nine<br/>Back Nine<br/>Back Nine<br/>Back Nine<br/>Back Nine<br/>Back Nine<br/>Back Nine<br/>Back Nine<br/>Back Nine<br/>Back Nine<br/>Back Nine<br/>Color<br/>Back Nine<br/>Color<br/>Back Nine<br/>Color<br/>Back Nine<br/>Color<br/>Back Nine<br/>Color<br/>Back Nine<br/>Color<br/>Back Nine<br/>Color<br/>Color</td> <td>Color         Color         Color         Ees       Back Nine         Front Nine       Back Nine         E12       3       4       5       6       7       8       9       Out 10       11       12       13       14       15       16       17         412       183       52       443       379       401       3864       499       370       414       392       164       401       388       175         4       3       5       4       4       3       6       5       4       4       3       4       3         5       17       1       19       15       3       13       7       6       14       2       10       18       12       16         7       4       3       5       4       4       3       4       4       3       4       4       3       4       4       3       4       4       3       4       4       3       4       4       3       4       4       3       5       14       4       3       4       4       3       5       14       <th< td=""><td>Color       Back Nine       Front Nine     Back Nine       12     3     4     5     6     7     8     9     Out 10     11     12     13     14     15     16     17     18       412     183     522     385     394     195     493     379     401     386     499     370     414     322     164     401     386     175     502       4     3     5     4     4     3     5     4     4     3     4     4     5       5     177     1     19     15     13     7     6     14     2     10     18     12     16     4       4     3     5     4     4     36     5     4     4     3     4     3     5       5     177     1     19     15     13     7     6     14     2     10     18     12     16     4       4     3     5     4     4     36     5     4     4     3     4     3     5       5     15     3     13     17     19     7     4     14     6</td><td>Color<br/>ees<br/>Front Nine<br/>Color<br/>Back Nine<br/>Front Nine<br/>Color<br/>Back Nine<br/>Back Nine<br/>Back Nine<br/>Back Nine<br/>Back Nine<br/>Back Nine<br/>Back Nine<br/>Back Nine<br/>Back Nine<br/>Back Nine<br/>Back Nine<br/>Back Nine<br/>Back Nine<br/>Back Nine<br/>Color<br/>Back Nine<br/>Color<br/>Color<br/>Color<br/>Colo</td><td>Color<br/>Color<br/>Color<br/>Color<br/>Color<br/>Color<br/>Color<br/>Color<br/>Color<br/>Color<br/>Color<br/>Color<br/>Color<br/>Color<br/>Color<br/>Color<br/>Back Nine<br/>Color<br/>Back Nine<br/>Color<br/>Back Nine<br/>Color<br/>Back Nine<br/>Color<br/>Back Nine<br/>Color<br/>Color<br/>Col</td><td>Color<br/>Color<br/>Co</td></th<></td> | Color<br>Color<br>Color<br>Front Nine<br>Front Nine<br>Front Nine<br>Back Nine<br>Back Nine<br>Back Nine<br>Back Nine<br>Back Nine<br>Back Nine<br>Back Nine<br>Back Nine<br>Back Nine<br>Back Nine<br>Back Nine<br>Back Nine<br>Color<br>Back Nine<br>Color<br>Back Nine<br>Color<br>Back Nine<br>Color<br>Back Nine<br>Color<br>Back Nine<br>Color<br>Back Nine<br>Color<br>Color | Color         Color         Color         Ees       Back Nine         Front Nine       Back Nine         E12       3       4       5       6       7       8       9       Out 10       11       12       13       14       15       16       17         412       183       52       443       379       401       3864       499       370       414       392       164       401       388       175         4       3       5       4       4       3       6       5       4       4       3       4       3         5       17       1       19       15       3       13       7       6       14       2       10       18       12       16         7       4       3       5       4       4       3       4       4       3       4       4       3       4       4       3       4       4       3       4       4       3       4       4       3       4       4       3       5       14       4       3       4       4       3       5       14 <th< td=""><td>Color       Back Nine       Front Nine     Back Nine       12     3     4     5     6     7     8     9     Out 10     11     12     13     14     15     16     17     18       412     183     522     385     394     195     493     379     401     386     499     370     414     322     164     401     386     175     502       4     3     5     4     4     3     5     4     4     3     4     4     5       5     177     1     19     15     13     7     6     14     2     10     18     12     16     4       4     3     5     4     4     36     5     4     4     3     4     3     5       5     177     1     19     15     13     7     6     14     2     10     18     12     16     4       4     3     5     4     4     36     5     4     4     3     4     3     5       5     15     3     13     17     19     7     4     14     6</td><td>Color<br/>ees<br/>Front Nine<br/>Color<br/>Back Nine<br/>Front Nine<br/>Color<br/>Back Nine<br/>Back Nine<br/>Back Nine<br/>Back Nine<br/>Back Nine<br/>Back Nine<br/>Back Nine<br/>Back Nine<br/>Back Nine<br/>Back Nine<br/>Back Nine<br/>Back Nine<br/>Back Nine<br/>Back Nine<br/>Color<br/>Back Nine<br/>Color<br/>Color<br/>Color<br/>Colo</td><td>Color<br/>Color<br/>Color<br/>Color<br/>Color<br/>Color<br/>Color<br/>Color<br/>Color<br/>Color<br/>Color<br/>Color<br/>Color<br/>Color<br/>Color<br/>Color<br/>Back Nine<br/>Color<br/>Back Nine<br/>Color<br/>Back Nine<br/>Color<br/>Back Nine<br/>Color<br/>Back Nine<br/>Color<br/>Color<br/>Col</td><td>Color<br/>Color<br/>Co</td></th<> | Color       Back Nine       Front Nine     Back Nine       12     3     4     5     6     7     8     9     Out 10     11     12     13     14     15     16     17     18       412     183     522     385     394     195     493     379     401     386     499     370     414     322     164     401     386     175     502       4     3     5     4     4     3     5     4     4     3     4     4     5       5     177     1     19     15     13     7     6     14     2     10     18     12     16     4       4     3     5     4     4     36     5     4     4     3     4     3     5       5     177     1     19     15     13     7     6     14     2     10     18     12     16     4       4     3     5     4     4     36     5     4     4     3     4     3     5       5     15     3     13     17     19     7     4     14     6 | Color<br>ees<br>Front Nine<br>Color<br>Back Nine<br>Front Nine<br>Color<br>Back Nine<br>Back Nine<br>Back Nine<br>Back Nine<br>Back Nine<br>Back Nine<br>Back Nine<br>Back Nine<br>Back Nine<br>Back Nine<br>Back Nine<br>Back Nine<br>Back Nine<br>Back Nine<br>Color<br>Back Nine<br>Color<br>Color<br>Color<br>Colo | Color<br>Color<br>Color<br>Color<br>Color<br>Color<br>Color<br>Color<br>Color<br>Color<br>Color<br>Color<br>Color<br>Color<br>Color<br>Color<br>Back Nine<br>Color<br>Back Nine<br>Color<br>Back Nine<br>Color<br>Back Nine<br>Color<br>Back Nine<br>Color<br>Color<br>Col | Color<br>Color<br>Co |

Club Window - Tee Section

You switch to enter information for a tee by clicking the tab which contains its tee marker. In the example above, the focus is on the Championship Tees - which apparently have blue tee markers.

Tee Name – By default, the name of the tee identifies the color of the tee (ie: the tees with the red tee markers are named "Red Tees"). If you have something better, enter the name by which they're identified at the golf course.

Color – Choose a tee marker that best identifies the tee. If none of those shown are suitable, choose Custom... to open the color picker so you can pick a better color. If you change the tee's color, the tee marker in its tab changes too.

Nines – Select the nines for which you're entering yardages, pars or hole handicaps from the selected tee. Most of the time, these popup menus will say "Front Nine" and "Back Nine."

Use SSS – Check if the course ratings for this tee use a Standard Scratch Score (SSS) or Standard Course Rating (SCR) as sometimes provided in

some parts of the world. Leave it unchecked to use American-style Course and Slope Ratings.

**Note:** Most golf authorities in Europe and Australia are adopting Course Rating methods similar to those used in the United States – ratings for scratch (expert) players determined to a tenth of a stroke. In those jurisdictions, leave the Use SSS box unchecked.

Course Rating – Enter the Course Rating (or Standard Scratch Score if the box is checked) for men, women, or both, from this tee. These are 18-hole ratings.

Slope Rating – Enter the Slope Rating for men, women, or both from this tee. These are 18-hole ratings.

**Note:** If you enter Course or Slope ratings for one gender, but not for the other, Eagle can sometimes estimate the missing ratings. If so, they are displayed as gray (dim) text. These estimates are only used if a player of the missing gender appears on a scorecard playing from this tee.

Show 9-hole Ratings – If you have 9-hole Course and Slope ratings available for this course from this tee, check this box to enter the ratings for each nine.

If the course (and tee) have just one nine or more than two nines, 9-hole Course and Slope ratings are *required* and the 18-hole rating fields are not shown in the window.

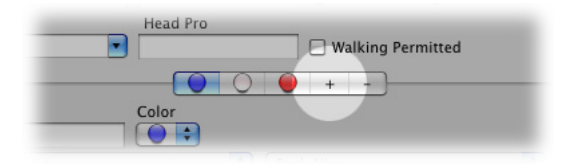

Adding a Tee

If the golf course has more tees, you can click the Add Tee (+) button to add another tee to the course and to the window. Continue by entering the appropriate information for each tee.

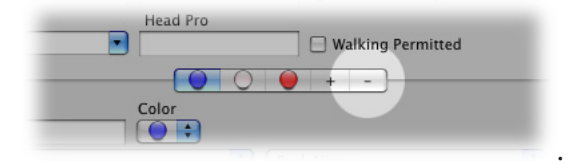

Removing a Tee

You can delete a tee by selecting the tee (clicking its tab), then clicking the Remove Tee (-) button. You'll be asked to confirm that you wish to delete the tee.

You can't delete the last tee. A course has at least one tee.

#### Nines

Usually, a golf course has just two nines - frequently called the "Front Nine" and the "Back Nine," which is how Eagle first sets up a newly added course. If the course has just one nine (ie: a nine-hole course) or more than two nines, or simply has different names for its nines, you can handle those changes.

The club editing window has two popup menus used for changing information about its nines:

| Tee Name         |     |     |      |     |     |     | Colo | r   |     |      |     |      |      |     |     |     |     |     |     |      |       |              |
|------------------|-----|-----|------|-----|-----|-----|------|-----|-----|------|-----|------|------|-----|-----|-----|-----|-----|-----|------|-------|--------------|
| Championship Tee | s   |     |      |     |     |     |      | ÷   |     |      |     |      |      |     |     |     |     |     |     |      |       |              |
| Nines            | Fr  | ont | Nine |     | _   |     |      |     | _   | ÷    | Ba  | ck N | line |     | _   |     |     | _   |     | ÷    |       | Use SSS      |
| Hole             | 1   | 2   | 3    | 4   | 5   | 6   | 7    | 8   | 9   | Out  | 10  | 11   | 12   | 13  | 14  | 15  | 16  | 17  | 18  | In   | Total | Ratings      |
| Yda              | 412 | 183 | 522  | 385 | 394 | 195 | 493  | 379 | 401 | 3364 | 499 | 370  | 414  | 392 | 164 | 401 | 388 | 175 | 502 | 3305 | 6669  | Course Slope |

To change the name, or the first hole of either nine, or to add or remove a nine, choose Edit Nines... from one of the Nines popup menus. A sheet appears below the menu:

|          |                              |              | w   | ~    |    |
|----------|------------------------------|--------------|-----|------|----|
|          | Color                        | r            |     |      |    |
| ship Tee | es 🜔                         | <b>÷</b>     |     |      |    |
| Nines    | Front Nine                   | <b>†</b>     | Ba  | ck N | li |
| Hole     | Nines on Bushwood Golf       | Course       | 10  | 11   | 1  |
| rug      | Name                         | 1st Hole     | 499 | 370  | -1 |
| Par      | Front Nine                   | 1            | 5   | 4    |    |
| andicap  | Back Nine                    | 10           | 6   | 14   |    |
| Par      |                              |              | 5   | 4    |    |
| andicap  |                              |              | 4   | 14   |    |
|          |                              |              |     |      |    |
|          | Double-click to edit name or | r first hole |     |      |    |
| -        | + -                          | Done         |     | ė    |    |
|          |                              |              |     |      |    |

Editing a Course's Nines

Name – To change the name of any nine in the list, double-click the name and type another name.

1st Hole – To change the number of the first hole on a nine, double-click the number, then type 1, 10, etc.

To add a nine, click the Add (+) button, then provide a name and first hole for the newly created nine (see "Courses with More Than Two Nines" on page 34).

To remove a nine, select the nine by clicking its row to highlight it, then click the Remove (—) button. You will be asked to confirm that you want to delete the nine. Answer OK to delete (see "Courses with One Nine" on page 33). You cannot delete the last nine – a course requires at least one.

#### Holes

You need to provide the length (in yards or meters as the course indicates), par and hole handicap for each hole on each nine from every tee for men and/or women. If you're entering information for tees that women don't usually play, just enter the men's data. If you're entering information for tees that men don't usually play, you only need to enter the women's information.

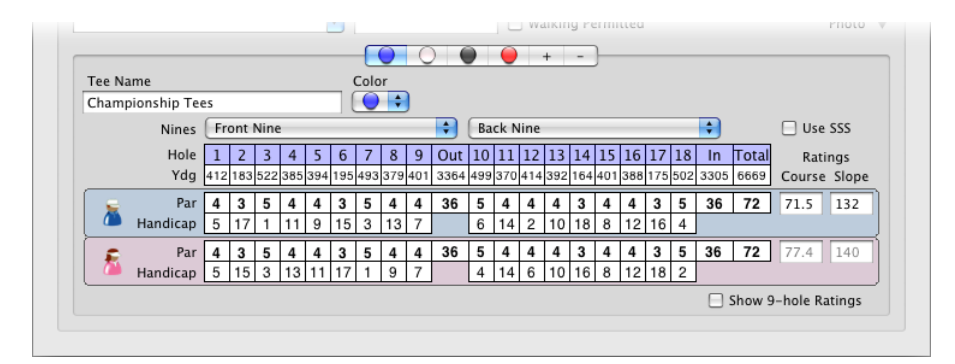

Editing a Tee

Length (Ydg or M) – Enter the length of the hole in yards or meters.

Par – Enter par (3 through 5, sometimes 6) for the hole.

Handicap – Enter the hole handicap, or "handicap stroke allocation" for each hole. Hole handicaps must be unique within nines, and should be unique within 18 holes if the numbers range from 1 through 18.

**Note:** When you enter a valid value for any of the numbers above, the software automatically inserts a TAB key to proceed to the next field... except when you enter "1" for a hole handicap, for which you must type the TAB key yourself.

If your course names its holes, or you have a signature hole photo, you can enter that data by double-clicking on the hole number for a hole. A sheet appears below the hole numbers:

| ship Tee                      | S                  |                |                 |          |                 |            | 0                 | Ŷ                 |           |                   |      |      |      |     |    |    |    |     |    |                  |               |
|-------------------------------|--------------------|----------------|-----------------|----------|-----------------|------------|-------------------|-------------------|-----------|-------------------|------|------|------|-----|----|----|----|-----|----|------------------|---------------|
| Nines                         | Fr                 | ont            | Nine            |          |                 |            |                   |                   |           | \$                | Ba   | ck N | line |     |    |    |    |     |    | •                |               |
| Hole<br>Ydg<br>Par<br>Indicap | 1<br>412<br>4<br>5 | 2<br>ack<br>Ho | Nin<br>Die<br>3 | 4<br>e   | 5<br>N<br>Le    | 6<br>Iami  | 7<br>e: [<br>n: ] | 8<br>Fin 1<br>392 | 9<br>Me C | Out<br>Oot<br>Ydg | 10   | 11   | 12   | 13  | 14 | 15 | 16 | 17  | 18 | In<br>3305<br>36 | Тс<br>66<br>7 |
| Par<br>Indicap                | 5                  | 4              | •               | 4<br>]13 | 4<br>11<br>Hand | Pa<br>dica | n:                | 1en':<br>4<br>10  | s 4       | Won<br>4<br>10    | nen' | s 4  | res  | set |    |    | D  | one |    | 36               | 5ha           |

Editing Hole Information

Name – If the hole has one, enter its name.

Length – If it's not already provided enter the length of the hole from this tee (indicated by the little tee marker).

Par – Enter par for men, women, or both.

Handicap – Enter the hole handicaps ("handicap stroke allocations") for men, women, or both.

You can save a photo by dragging an image into the area at the right of the sheet. Remove that photo by clicking reset.

Click the left ( ) or right ( ) triangles, or choose Previous or Next from the Window menu, or type  $\Re \leftarrow$  (COMMAND-LEFT-ARROW) or  $\Re \rightarrow$  (COM-MAND-RIGHT-ARROW) to proceed to other holes on this course. Click Done to dismiss the sheet.

When you are done changing information about a club, close the window by clicking its close button, by choosing Close from the File menu, or by typing **X**W (COMMAND-W). There is no "Save" requirement for club information. It is committed to the application's database when the window is closed.

#### Courses with One Nine

You've probably played courses with just a single nine. If you want to set up such a golf course in Mulligan's Eagle, first decide how it will be played. If the tees, tee colors, pars, or hole handicaps vary when you play the "front" and "back" sides of an 18-hole round, set up the course like any course with two nines and provide the hole numbers, pars and hole handicaps as indicated on the scorecard. Select a "combination" tee color or name for the tee as appropriate.

If, however, you would play an 18-hole round by touring the same nine from the same tees with the same pars and hole handicaps, set up the course with a single nine:

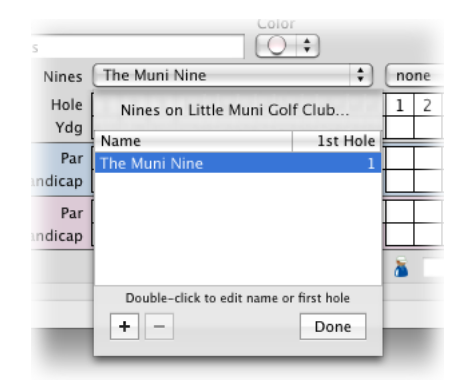

Creating a 9-Hole Course

In the Club editing window, a course with a single nine has no information for the back side, and a 9-hole Course Rating and Slope Rating is required for the nine:

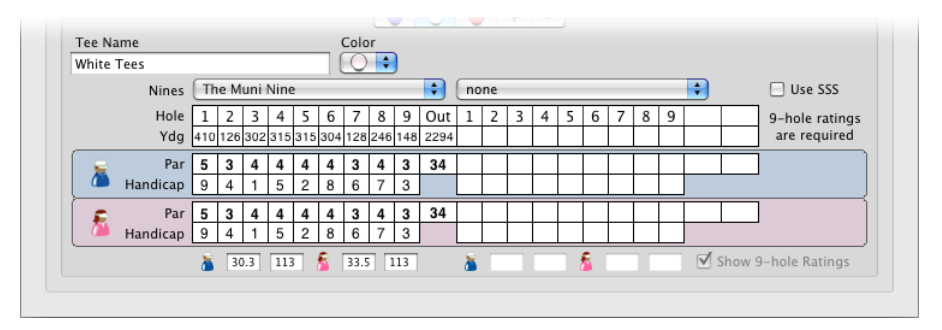

Editing 9-Hole Tee Information

The hole handicaps for a 9-hole course should be set to values from 1 through 9. Course ratings for a 9-hole course are about half of those for an 18-hole course. Slope ratings are numbers between 55 and 155 on both 9 and 18-hole courses. For additional information about 9-hole ratings, see "9-Hole Ratings" on page 190.

## Courses with More Than Two Nines

If a course has more than two nines, you can set up the separate nines by adding additional nines:

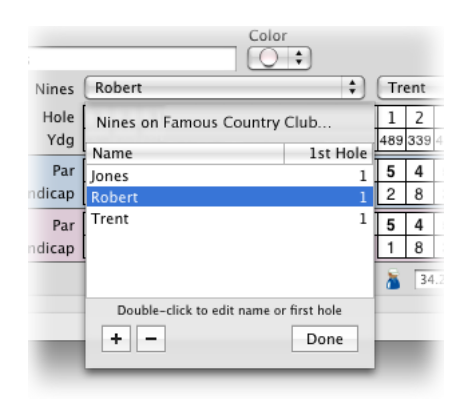

Creating a Multi-Nine Course

Provide a unique name for each nine, and indicate the number of the first hole on each nine (1, 10, etc.). You will need 9-hole Course and Slope ratings for each of the nines for every tee. If that information isn't available on the printed scorecard, ask the pro.

If you have 18-hole Course and Slope ratings for combinations of the nines (in the example above, Jones & Robert, Robert & Trent, Jones & Trent), the Golf Calculator (type G) has a feature to estimate 9-hole ratings from the 18-hole combinations. For additional information about 9-hole ratings, see "9-Hole Ratings" on page 190.

When you have set up a course with 3 or more nines, you'll need to use the Nines popup menus to select the nine for which you're entering lengths, pars or hole handicaps:

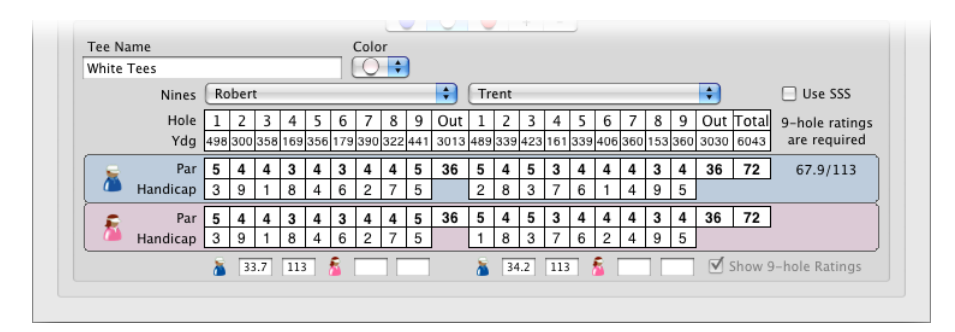

Editing Multi-Nine Tee Information

Note in the illustration that Course and Slope ratings are entered for each nine, from the tee selected and the total of those ratings for the two nines being displayed is shown to the right of par values. Hole handicaps for each nine are usually assigned values from 1 through 9, but that is not a requirement. The printed scorecard should indicate how to enter those numbers.

## **Junior Par**

You can set up special tees for juniors that conform to the USGA's Junior Par specification. Before you start, have the yardages and course ratings available that you intend to use for the special tees.

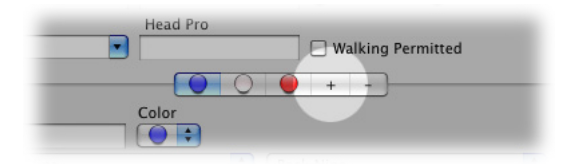

Adding a New Tee for Juniors

Create a new tee for the juniors by clicking the Add Tee button, then give the tee a name, a tee marker and enter yardages for each hole.

Choose Junior Par... from the Clubs section of the Golf menu, or type 公業J (SHIFT-COMMAND-J) to display the Junior Par sheet:

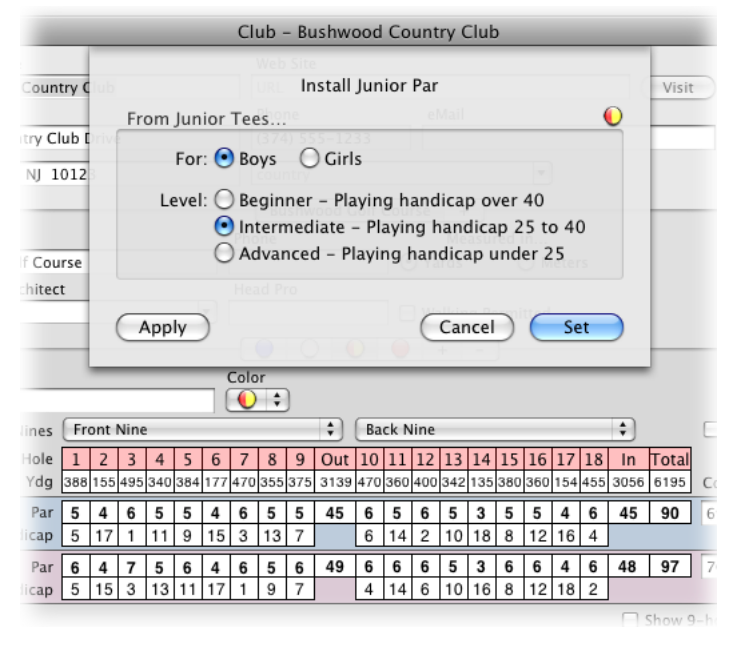

Install Junior Par Sheet

**Note:** If the Junior Par... option is not available in the Golf menu (the item is dim and inactive), you have not provided lengths (yardages) for each of the holes from the junior tees. Junior Par calculations are based on hole length.

For – Select whether you want to calculate Junior Pars for boys or girls.

Level – Select the skill level for the junior players from these tees.

Click the Apply button to insert the appropriate Junior Pars into the holes (boys or girls) that you've indicated. This change will not be permanent until you click the Set button. If you wish to set pars for the other gender on the same tees, select Boys or Girls again, then click the Apply button to insert the appropriate pars.

When you have set the par values as you wish, click **Set** to make the changes permanent and close the sheet. If you decide you don't want to make the changes, click **Cancel** and the pars will be restored to the values on file at the time you started.

# Importing Club Information

Transcribing all that information about golf clubs and their courses can be a tedious activity – although you generally only have to do it once for any course that you use. Mulligan's Eagle has features to import data about clubs – from Club files produced by other users of the software or from an internet archive of club information maintained by Mulligan Software.

## From Mulligan's Eagle™ Club Files

Club files are Mac documents on your (or someone else's) disk that contain all the detailed information about a golf club. Club files are exported by Mulligan's Eagle and make the information portable. You can share the data with other users of the software or with Mulligan Software, who uses such shared data to build its archive of club information.

Begin importing Club files by choosing Mulligan's Eagle™ Club Files... from the Import submenu in the File menu.

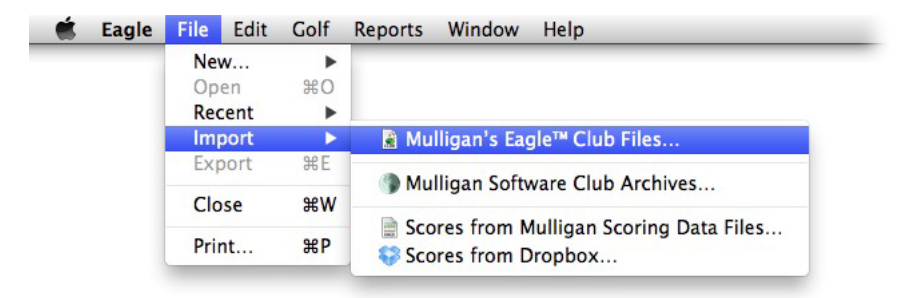

#### Club File Import Menu

**Note:** If the menu option is unavailable (the item is dim and inactive), the club list has been locked to prevent the addition or removal of clubs.

Use the displayed dialog to locate the Club files to be imported:

| 000                                                                                                    | Import                               |                                                   |
|----------------------------------------------------------------------------------------------------|--------------------------------------|---------------------------------------------------|
|                                                                                                    | My Club Files                        | Q search                                          |
| <ul> <li>▼ DEVICES</li> <li>iDisk</li> <li>iBackup</li> <li>Backup</li> <li>My Disk</li> <li>▼ SHARED</li> <li>Mall</li> <li>♥ PLACES</li> <li>Besktop</li> <li>me</li> <li>Applications</li> <li>Documents</li> <li>Movies</li> <li>Music</li> <li>Pictures</li> </ul> | Name A<br>Bushwood Country Club.CLUB | Date Modified<br>Today, 9:19 AM<br>Today, 9:16 AM |
|                                                                                                    | Cance                                | I Import                                          |

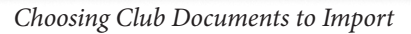

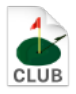

Navigate until you have found the files, then select those you want to import. Click the Import button when you are ready to continue.

The application will display a dialog that will show your progress importing each of the selected Club files:

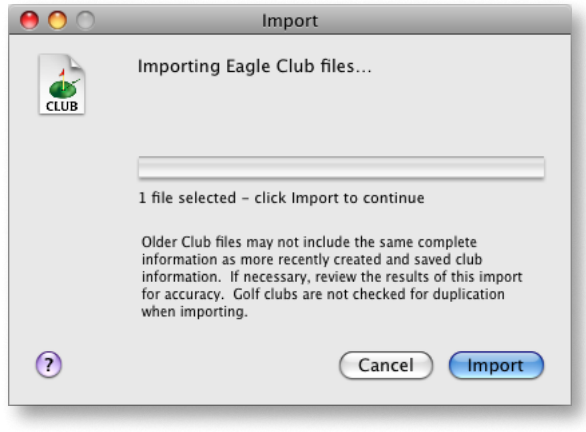

Club File Import Progress

Click the Import button to import the data. The progress dialog will close automatically when the process is complete. The clubs will appear in the club list in Eagle's main window, and are available for use wherever club information is required.

**Note:** Importing Club files does not check for duplication. If you find yourself with duplicate clubs, review them, keep the best and delete the others.

#### From Mulligan Software Club Archives

Mulligan Software maintains a web-based archive of data about golf clubs that is accessible from Mulligan's Eagle. You can use this archive to import information about clubs you may have played. The archive is the handiwork of software users who have donated their completed Club files to the cause. You can benefit from their generosity. Your computer must be connected to the internet to retrieve club data from Mulligan Software. Start by choosing Mulligan Software Club Archives... from the Import submenu in the File menu.

| Eagle | File E | dit | Golf | Reports | Window        | Help                        |
|-------|--------|-----|------|---------|---------------|-----------------------------|
|       | New.   |     | •    |         |               |                             |
|       | Open   | 1   | жo   |         |               |                             |
|       | Recer  | nt  | •    |         |               |                             |
|       | Impo   | rt  | •    | 😹 Mu    | Illigan's Eag | gle™ Club Files             |
|       | Expo   | rt  | ЖE   |         |               |                             |
|       |        |     |      | 🕘 🛞 Mu  | illigan Soft  | ware Club Archives          |
|       | Close  |     | жw   | Cer.    | area from A   | Aulligan Ecoring Data Files |
|       | Print. |     | ₩Р   | Sco     | ores from D   | Dropbox                     |

Club Archives Import Menu

**Note:** If the menu option is unavailable (the item is dim and inactive), the club list has been locked to prevent the addition or removal of clubs.

The application will try to connect to the Mulligan Software web site. You will see a list of folders, organized by country, that you can expand by clicking the triangle next to their folder. The data within these folders may be further organized (alphabetically) by state, province, etc.

| • • •      | Imp<br>ielect Golf Clubs from the Mul | ort<br>ligan Software archive |
|------------|---------------------------------------|-------------------------------|
| Club       |                                       | Location                      |
| 🕨 🧊 Spair  | n                                     |                               |
| 🕨 🧊 Thail  | land                                  |                               |
| 🕨 间 Unite  | ed Arab Emirates                      |                               |
| 🕨 间 Unite  | ed Kingdom                            |                               |
| 🔻 间 Unite  | ed States                             |                               |
| 🔻 🧊 A      | labama                                |                               |
| <b>a</b>   | Arab Country Club                     | Arab, AL                      |
|            | Auburn Links                          | Auburn, AL                    |
| 4          | Cambrian Ridge                        | Greenville, AL                |
| <b>é</b>   | Cedar Ridge Golf Course               | Decatur, AL                   |
|            | Colonial Golf Club                    | Meridianville, AL             |
| Select clu | bs to import, then click Import to o  | continue                      |
| ?          |                                       | Cancel Import                 |

Selection from Club Archives

To import information about one or more clubs, select (by clicking) those clubs of interest, then click the Import button. The club information will be retrieved and the dialog will remain on the screen for you to repeat the process until you click the Cancel (or Done) button.

**Note:** Importing Club files does not check for duplication. If you find yourself with duplicate clubs, review them, keep the best and delete the others.

# **Exporting Club Information**

#### Exporting to a Club File

You can export, or "save," information about a golf club that you have created or modified to a Mac file. This file, or "document," can then be provided to someone who wants to import the information into their copy of Mulligan's Eagle. The resulting file can also be attached to an email and sent to Mulligan Software to be included in their growing archive of club data.

To export all the information about a club, start by opening an editing window for the club (see "Editing Club Information" on page 26). Choose Export from the File menu or type **#E** (COMMAND-E) to open a standard macOS Save sheet in the window:

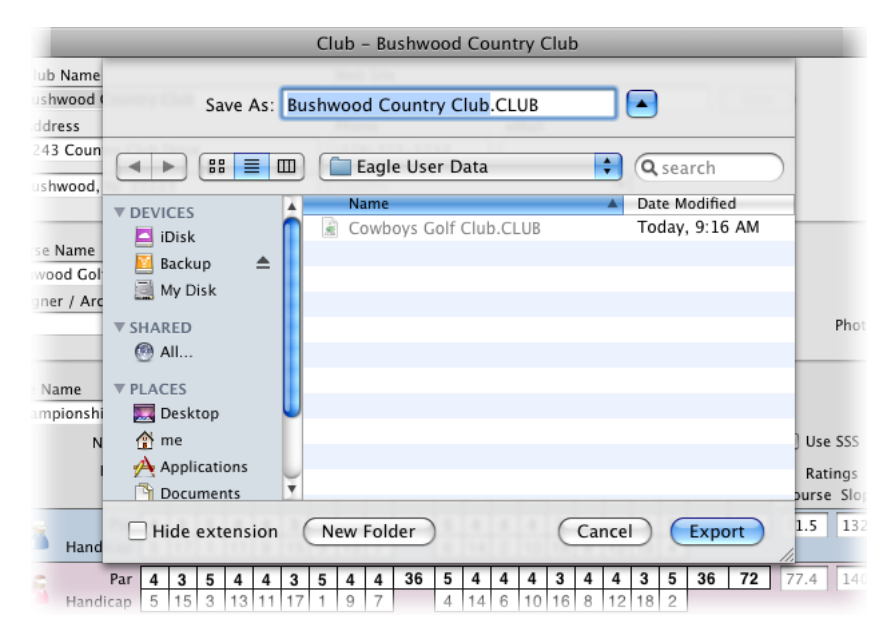

Club File Export

Decide on the name for your file, navigate to the location where you'd like to save the file, then click Export. Unless you indicate otherwise, Eagle will save the file in the Eagle User Data folder inside the Documents folder inside your user directory.

Eagle Club documents are stored with, and identified by, a '.CLUB' file extension.

## Exporting a List of Clubs to a Spreadsheet

From Eagle's main window, you can export data for selected clubs to an open spreadsheet application. With Eagle frontmost, select the clubs of interest and drag the selection to the spreadsheet:

|                   | 000                           | Mulligan's Eagle™              |
|-------------------|-------------------------------|--------------------------------|
| 💣 Aroostook Valle | y Country Club Ft. Pa         | teld, ME                       |
| 👉 Bear Creek Golf | & Racquet Club Scorecards Ev  | Airport, TX                    |
| Birdwood Golf C   | ourse Charl                   | ottesville, VA Et Epirfield ME |
| iggey Hills Cou   | htry Club St. Ch              | arles, MO<br>Owasso, OK        |
|                   | 💑 Bear Creek Golf & Racquet C | Club DFW Airport, TX           |
|                   | Birdwood Golf Course          | Charlottesville, VA            |
| Drag              | Bogey Hills Country Club      | St. Charles, MO                |
|                   | a Bountiful Golf Club         | Bountiful, UT                  |
|                   | 🖌 The Buccaneer               | Christiansted, VI              |
|                   | 🛛 🚠 Bushfield Golf Course     | Mt. Holly, VA                  |
|                   | Bushwood Country Club         | Nutley, NJ                     |
|                   | Calgary Elks Lodge and Golf   | Club Calgary, AB Canad         |

Dragging a selected list of clubs to a spreadsheet

A tab-delimited, textual array is exported to the spreadsheet, including for each selected club:

- Club name
- City, State
- Phone number

The data is organized in a tabular array, one club per row, when inserted into the spreadsheet:

| •   | 00                             |                     | = =    _          |     | <u>~ 0 00 ;</u> |        | 1 45 | A    |
|-----|--------------------------------|---------------------|-------------------|-----|-----------------|--------|------|------|
| Hel | vetica * 10 * B                |                     | ≡ ≡  A% <b>\$</b> | % ) | 0.0 ⇒.0         | Sheets | Ch   | arts |
| 0   | A                              | B                   | C                 | D   | E               | F      | G    | Н    |
| 1   | Aroostook Valley Country Club  | Ft. Fairfield, ME   | 207 476-8083      |     |                 |        |      | -    |
| 2   | Bear Creek Golf & Racquet Club | DFW Airport, TX     | 972 456-3200      |     |                 |        |      |      |
| 3   | Birdwood Golf Course           | Charlottesville, VA | (434) 293-GOLF    |     |                 |        |      |      |
| 4   | Bogey Hills Country Club       | St. Charles, MO     | 636 946-6250      |     |                 |        |      |      |
| 5   | 1                              |                     |                   |     |                 |        |      |      |
| 6   |                                |                     |                   |     |                 |        |      |      |
| 7   |                                |                     |                   |     |                 |        |      |      |
| 8   |                                |                     |                   |     |                 |        |      |      |
| 9   |                                |                     |                   |     |                 |        |      |      |

Spreadsheet Clubs List

#### Exporting Club Data to a Spreadsheet

You can also export detailed information about a single club to an open spreadsheet application by opening an editing window for the club, then dragging the icon at the top left of the window onto the spreadsheet:

| 1    | 00     | 0                 |                    | Club – PGA V         | Vest    |
|------|--------|-------------------|--------------------|----------------------|---------|
| PGA1 | Nest 🖌 | Club Name         |                    | Web Site             |         |
|      |        | PGA West          |                    | http://www.pgawes    | t.com   |
| Drag |        | Address           |                    | Phone                | eMai    |
|      |        | 55-955 PGA Bou    | ılevard            | 760 564-7100         |         |
|      |        | La Quinta, CA 9   | 2253               | country              |         |
|      | Arr    | old Palmer Co     | Greg Norman Course | Jack Nicklaus Course | Tom \   |
|      | Co     | urse Name         | P                  | hone                 | Mea     |
|      | Ar     | nold Palmer Cours | e                  | (                    | • Yards |

#### Dragging detailed club information to a spreadsheet

A tab-delimited, textual array is exported to the spreadsheet, including for the club:

- Club name
- Web site
- Street address
- City, State & postal code
- Phone number
- eMail address
- Country

and for each course at the club:

- Course name
- Phone number
- How measured (yards or meters)
- Designer/Architect
- Head Pro
- Allows walking (yes or no)

| •  | 00                   |                        |                      |                     |                        |         |          | 📥 Wor        |
|----|----------------------|------------------------|----------------------|---------------------|------------------------|---------|----------|--------------|
| He | vetica * 10          | * B I U                |                      | A \$ % '            | 00. 00 €≣<br>00.⇔ 00.€ | • 🖽 🐨   | <u>.</u> | <u>A</u> . • |
|    |                      |                        |                      |                     | -                      | Sheets  | Cha      | rts Sr       |
| 0  | A                    | B                      | С                    | D                   | E                      | F       | i        | G            |
| 1  | Club                 | Web Site               | Address              | City, ST Postal     | Phone                  | eMail   |          | Country      |
| 2  | PGA West             | http://www.pgawest.con | 55-955 PGA Boulevard | La Quinta, CA 92253 | 760 564-7100           |         |          |              |
| 3  | Course               | Phone                  | Measured             | Designer/Architect  | Head Pro               | Walking |          |              |
| 4  | Arnold Palmer Course |                        | Yards                | Arnold Palmer       |                        | Yes     |          |              |
| 5  | Greg Norman Course   |                        | Yards                | Greg Norman         |                        |         |          |              |
| 6  | Jack Nicklaus Course |                        | Yards                | Jack Nicklaus       |                        | Yes     |          |              |
| 7  | Tom Weiskopf Course  |                        | Yards                | Tom Weiskopf        |                        |         |          |              |
| 8  | TPC Stadium Course   |                        | Yards                | Pete Dye            |                        | Yes     |          |              |
| 9  |                      |                        |                      | 200                 |                        |         |          |              |
| 10 |                      |                        |                      |                     |                        |         |          |              |

Spreadsheet Club Data

If your spreadsheet application has difficulty importing data dragged from Eagle (no columnar results, improperly interpreted numbers or spacing, etc.), you may need to change the format of the dragged information. See "Drag & Drop data delimiters" on page 17 for more information.

# **Reports About Clubs**

# **Course Handicap Tables**

You can produce, on the screen and ready for printing, Course Handicap Tables (sometimes called "Slope Charts") for a golf club. Start with either an open editing window for a club, or with the club list displayed in Eagle's main window and one or more clubs selected (highlighted). In the Reports menu, choose Course Handicap Tables...

A dialog or sheet will be displayed for you to refine the selection of tables you want to see:

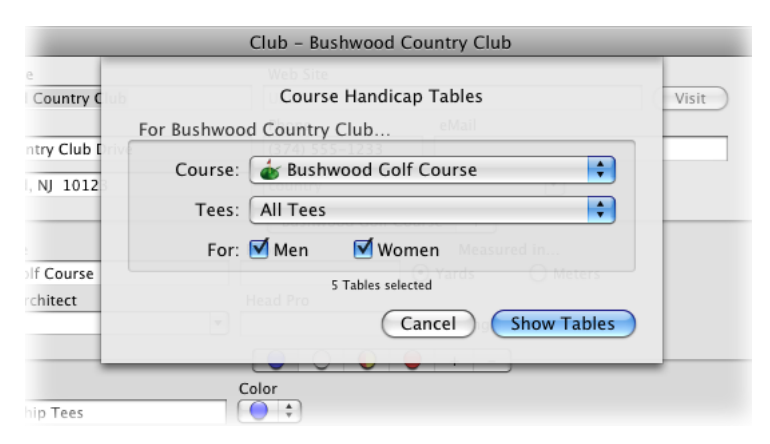

Creating Course Handicap Tables

If you've chosen just one golf club, you can narrow your selection down to tables for a specific course or tee at that club by choosing them from the popup menus. Decide whether you want tables for men or women or both and check the boxes accordingly. Click the Show Tables button when you've made your selections. Mulligan's Eagle will display a window containing the Course Handicap Tables for each of the tees you've chosen (for which Course and Slope Ratings are available):

|                 | Course Ha          | ndicap Table         |          |
|-----------------|--------------------|----------------------|----------|
|                 | Bushwood           | Country Club         |          |
|                 | Champions          | hin Tees (Men)       |          |
|                 | Slope Rating - 132 | Course Rating - 71.5 |          |
|                 |                    |                      |          |
| Handicap Index® | Handicap           | Handicap Index®      | Handicap |
| +3.8 to +3.0    | +4                 | 16.7 to 17.5         | 20       |
| +2.9 to +2.2    | +3                 | 17.6 to 18.4         | 21       |
| +2.1 to +1.3    | +2                 | 18.5 to 19.2         | 22       |
| +1.2 to +0.5    | +1                 | 19.3 to 20.1         | 23       |
| +0.4 to 0.4     | 0                  | 20.2 to 20.9         | 24       |
| 0.5 to 1.2      | 1                  | 21.0 to 21.8         | 25       |
| 1.3 to 2.1      | 2                  | 21.9 to 22.6         | 26       |
| 2.2 to 2.9      | 3                  | 22.7 to 23.5         | 27       |
| 3.0 to 3.8      | 4                  | 23.6 to 24.3         | 28       |
| 3.9 to 4.7      | 5                  | 24.4 to 25.2         | 29       |
| 4.8 to 5.5      | 6                  | 25.3 to 26.1         | 30       |
| 5.6 to 6.4      | 7                  | 26.2 to 26.9         | 31       |
| 6.5 to 7.2      | 8                  | 27.0 to 27.8         | 32       |
| 7.3 to 8.1      | 9                  | 27.9 to 28.6         | 33       |
| 8.2 to 8.9      | 10                 | 28.7 to 29.5         | 34       |
| 9.0 to 9.8      | 11                 | 29.6 to 30.3         | 35       |
| 9.9 to 10.7     | 12                 | 30.4 to 31.2         | 36       |
| 10.8 to 11.5    | 13                 | 31.3 to 32.1         | 37       |
| 11.6 to 12.4    | 14                 | 32.2 to 32.9         | 38       |
| 12.5 to 13.2    | 15                 | 33.0 to 33.8         | 39       |
| 13.3 to 14.1    | 16                 | 33.9 to 34.6         | 40       |
| 14.2 to 14.9    | 17                 | 34.7 to 35.5         | 41       |
| 15.0 to 15.8    | 18                 | 35.6 to 36.3         | 42       |
| 15.9 to 16.6    | 19                 | 36.4                 | 43       |
|                 |                    |                      |          |
|                 |                    |                      |          |
|                 |                    |                      |          |
|                 |                    |                      |          |
|                 |                    |                      |          |
|                 |                    |                      |          |

#### A Course Handicap Table

You can use the tables as shown on your screen, or you can send the tables to your printer (one table per page) for a hardcopy. To print, choose Print... from the File menu or type **XP** (COMMAND-P).

# **Deleting Clubs**

**\*** +-/

With Eagle's main window front-most, show the list of clubs, select (CLICK, SHIFT-CLICK or COMMAND-CLICK) the clubs to be deleted, then click the Remove button at the lower left corner. Or, choose Delete from the Edit menu, or type (DELETE). You will be asked to confirm that you really want to delete the club(s). Click OK to delete or Cancel to continue without deleting.

Deletion is permanent and cannot be undone. The names and other information about deleted clubs may still appear on scorecards. When a club is deleted, all its courses, nines, tees and holes are deleted too.

Note: If the Remove button is not available (the button is dim), either there are no clubs in the list selected for deletion, or the club list has been locked to prevent the addition or removal of clubs (see "Authorization" on page 10).